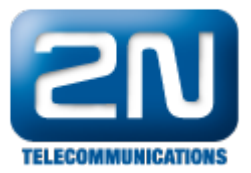

## CCM(6 a 7) - Jak připojit 2N® Helios IP jako stanici

- 2N<sup>®</sup> Helios IP bude přidán s těmito parametry:
   uživatel 3738

  - stanice 3738
  - MAC adresa 0050C281F1EB
  - IP adresa 192.168.22.35
- Použité příkazy

  - kontrola licence view\_license
     ukázání routování view\_route\_plan\_report
  - vytvoření uživatele add\_user vytvoření stanice - add\_station
  - vytvoření linky pro stanici add\_station\_line

## Přidání uživatele

| CISCO For Cisco Uni        | fied CM Administration<br>fied Communications Solutions | Navigation Cisco Unified CM Administration 💽 Go<br>cisco About Logout |
|----------------------------|---------------------------------------------------------|-----------------------------------------------------------------------|
| System - Call Routing - M  | edia Resources 👻 Voice Mail 👻 Device 👻 Application 👻    | User Management 👻 Bulk Administration 👻 Help 👻                        |
| End User Configuration     |                                                         | Related Links: Back to Find List Users 💌 🛛 🕜                          |
| 🕞 Save 🗙 Delete 🕂          | Add New                                                 |                                                                       |
| – Status –                 |                                                         | <b></b>                                                               |
| i Status: Ready            |                                                         |                                                                       |
| User Information           |                                                         |                                                                       |
| User ID*                   | 3738                                                    |                                                                       |
| Password                   | ••••••                                                  | Edit Credential                                                       |
| Confirm Password           | •••••                                                   |                                                                       |
| PIN                        | •••••                                                   | Edit Credential                                                       |
| Confirm PIN                | •••••                                                   |                                                                       |
| Last name*                 | 3738                                                    |                                                                       |
| Middle name                |                                                         |                                                                       |
| First name                 |                                                         |                                                                       |
| Telephone Number           | 3738                                                    | -                                                                     |
| Mail ID                    |                                                         |                                                                       |
| Manager User ID            | 3738                                                    |                                                                       |
| Department                 |                                                         |                                                                       |
| User Locale                | < None >                                                |                                                                       |
| Associated PC              |                                                         |                                                                       |
| Digest Credentials         | •••••••••••••••••••••••••••••••••••••••                 |                                                                       |
| Confirm Digest Credentials |                                                         |                                                                       |
| Device Associations        |                                                         |                                                                       |
| Controlled Devices         |                                                         | A                                                                     |
|                            |                                                         | Device Association                                                    |

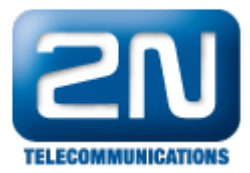

| Extension Mobility                     |                                             |
|----------------------------------------|---------------------------------------------|
| Available Profiles                     | ×                                           |
|                                        | **                                          |
| Controlled Profiles                    | ×                                           |
| Default Profile                        | Not Selected                                |
| Presence Group*                        | Standard Presence group                     |
| SUBSCRIBE Calling Search Space         | < None >                                    |
| Allow Control of Device from C         | ті —                                        |
| Directory Number Association           | 5                                           |
| Primary Extension < None >             |                                             |
| Mobility Information                   |                                             |
| Enable Mobility<br>Primary User Device | < None >                                    |
| Enable Mobile Voice Access             | -                                           |
| Maximum Wait Time for Desk Pick        | up* 10000                                   |
| Remote Destination Limit*              | 4                                           |
| Remote Destination Profiles            |                                             |
|                                        | View Details                                |
|                                        |                                             |
| CAPF Information                       |                                             |
| Associated CAPF Profiles               |                                             |
|                                        | View Details                                |
| Permissions Information                |                                             |
| Groups                                 | Add to User Group<br>Remove from User Group |
| Roles                                  | View Details                                |
|                                        |                                             |
|                                        | View Details                                |
| – Save Delete Add New                  |                                             |
|                                        |                                             |
| (i) *- indicates required item.        | -                                           |

## Přidání stanice

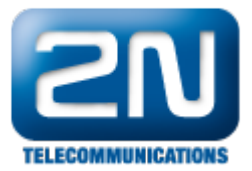

| Cisco Unified CM A                                                                             | dministration<br>ations Solutions        | Navi             | gation Cisco Unified CM Administration ▼ Go<br>cisco About Logout  |
|------------------------------------------------------------------------------------------------|------------------------------------------|------------------|--------------------------------------------------------------------|
| System 👻 Call Routing 👻 Media Resources 👻                                                      | Voice Mail • Device • Application •      | User Management  | ✓ Bulk Administration ✓ Help ✓                                     |
| Add a New Phone                                                                                |                                          |                  | Related Links: Back To Find/List 🗾 🛛 Go                            |
| Next                                                                                           |                                          |                  |                                                                    |
| _ Status                                                                                       |                                          |                  |                                                                    |
| i Status: Ready                                                                                |                                          |                  |                                                                    |
| ┌ Select the type of phone you would like                                                      | e to create                              |                  |                                                                    |
| Phone Type* Third-party SIP Device (Adv                                                        | vanced)                                  |                  |                                                                    |
| Next                                                                                           |                                          |                  |                                                                    |
| <ul> <li>*- indicates required item.</li> <li>**- Create a phone template using the</li> </ul> | e Bulk Administration Tool to enable ter | nplate-based pho | ne creation.                                                       |
| Cisco Unified CM An<br>Cisco For Cisco Unified Communic                                        | dministration<br>ations Solutions        | Navi             | igation Cisco Unified CM Administration 🚽 Go<br>cisco About Logout |
| System 👻 Call Routing 👻 Media Resources 👻                                                      | Voice Mail                               | User Management  | ✓ Bulk Administration ✓ Help ✓                                     |
| Phone Configuration                                                                            |                                          |                  | Related Links: Back To Find/List 💌 🛛 Go                            |
| Save                                                                                           |                                          |                  |                                                                    |
| ┌ Status ────                                                                                  |                                          |                  |                                                                    |
| i Status: Ready                                                                                |                                          |                  |                                                                    |
| - Phone Type                                                                                   |                                          |                  |                                                                    |
| Product Type: Third-party SIP Dev<br>Device Protocol: SIP                                      | ice (Advanced)                           |                  |                                                                    |
|                                                                                                |                                          |                  |                                                                    |
|                                                                                                |                                          |                  |                                                                    |
| A Device is not trusted                                                                        | 005000015150                             |                  |                                                                    |
| Description                                                                                    | 0050C281F1EB                             |                  |                                                                    |
| Device Real*                                                                                   |                                          |                  |                                                                    |
| Common Device Configuration                                                                    | Testing                                  | •                | View Details                                                       |
| Common Device Configuration                                                                    | < None >                                 | •                | View Details                                                       |
| Common Dhone Drafts*                                                                           | I Inird-party SIP Device (Advanced)      | •                |                                                                    |
| Common Phone Profile *                                                                         | Standard Common Phone Profile            | •                |                                                                    |
| Calling Search Space                                                                           | TestTeam                                 | •                |                                                                    |
| AAK Calling Search Space                                                                       | TestTeam                                 | •                |                                                                    |
| Media Resource Group List                                                                      | MRGL_TestTeam                            | •                |                                                                    |
| Location *                                                                                     | Hub_None                                 | •                |                                                                    |
| AAR Group                                                                                      | < None >                                 | •                |                                                                    |
| Device Mobility Mode*                                                                          | Default                                  |                  | View Current Device Mobility Settings                              |
| Owner User ID                                                                                  | 3738                                     | •                |                                                                    |
| Use Trusted Relay Point*                                                                       | Default                                  | •                |                                                                    |
| Always Use Prime Line*                                                                         | Default                                  |                  |                                                                    |
| Always Use Prime Line for Voice Message*                                                       | Default                                  |                  |                                                                    |
| Calling Party Transformation CSS                                                               | TestTeam                                 | •                |                                                                    |
|                                                                                                | -                                        |                  |                                                                    |

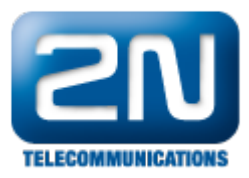

| Use Device Pool Calling Party                   | Fransformation CSS                                    |                               |
|-------------------------------------------------|-------------------------------------------------------|-------------------------------|
| Retry Video Call as Audio                       |                                                       |                               |
| □ Ignore Presentation Indicators                | (internal calls only)                                 |                               |
| C Logged Into Hunt Group                        |                                                       |                               |
| Remote Device                                   |                                                       |                               |
| Protocol Specific Information-                  |                                                       |                               |
| Presence Group*                                 | Standard Presence group                               | 1                             |
| MTP Preferred Originating Codec*                | 711ulaw                                               |                               |
| Device Security Profile*                        | Third-party SIP Device Advanced - Standard SIP N •    |                               |
| Rerouting Calling Search Space                  | TestTeam                                              |                               |
| SUBSCRIBE Calling Search Space                  | TestTeam ·                                            |                               |
| SIP Profile*                                    | Standard SIP Profile                                  |                               |
| Digest User                                     | 3738                                                  |                               |
| Media Termination Point Requir                  | red                                                   |                               |
| Unattended Port                                 |                                                       |                               |
| Require DTMF Reception                          |                                                       |                               |
| - MIDD Information                              |                                                       |                               |
| MIPP Domain                                     |                                                       |                               |
| <pre>None &gt;</pre>                            | <u> </u>                                              |                               |
| - Save                                          |                                                       |                               |
|                                                 |                                                       |                               |
| <ul> <li>*- indicates required item.</li> </ul> |                                                       |                               |
| (i) **- Device reset is not requir              | ed for changes to Packet Capture Mode and Packet Ca   | pture Duration.               |
| ***Note: Security Profile Cor                   | tains Addition CAPE Settings                          |                               |
|                                                 |                                                       |                               |
| ****Note: A new Softkey ten                     | nplate without supplementary service Softkeys must be | e used for a protected phone. |

## Přidání linky stanice

| cisc     | Cisco Unified CM /     For Cisco Unified Commun | Administration                         | Navigation Cisco Unified C                           | M Administration 💌 🗾             | GO<br>gout |
|----------|-------------------------------------------------|----------------------------------------|------------------------------------------------------|----------------------------------|------------|
| System   | 🔹 Call Routing 👻 Media Resources 🔹              | 🗸 Voice Mail 👻 Device 👻 A              | pplication 👻 User Management 👻 Bulk Administration 🗸 | r Help ▼                         |            |
| Phone    | Configuration                                   |                                        | Related Links: Back To Find/List                     |                                  | Go         |
| 📄 Sa     | ve 🗙 Delete [ ြ Copy 省 Re                       | eset 🧷 Apply Config 🕂 A                | Add New                                              |                                  |            |
| – Status |                                                 |                                        |                                                      |                                  | -          |
|          | -                                               |                                        |                                                      |                                  |            |
|          | atus: Ready                                     |                                        |                                                      |                                  |            |
| Assoc    | iation Information                              | Phone Type                             |                                                      |                                  | - 1        |
|          | Modify Button Items                             | Product Type: Third-p                  | party SIP Device (Advanced)                          |                                  |            |
| 1 •      | TM Line [1] - Add a new DN                      | Device Protocol: SIP                   |                                                      |                                  |            |
| 2        | matine [2] - Add a new DN                       | Device Information                     |                                                      |                                  | 51         |
|          |                                                 | Registration                           | Registered with Cisco Unified Communications Ma      | nager 192.168.22.35              |            |
| 3        | The Line [3] - Add a new DN .                   | IPv4 Address                           | 192.168.22.26                                        |                                  |            |
| 4        | The Line [4] - Add a new DN                     | Active Load ID                         | Unknown                                              |                                  |            |
| 5 .      | The Line [5] - Add a new DN                     | Device is Active                       |                                                      |                                  |            |
| 6        | ma Line [6] - Add a pew DN                      | Device is not trusted     MAC Address* |                                                      |                                  |            |
| •        | The Line 161 - Add a new DN                     | MAC Address                            | 0050C29BF3BA                                         |                                  |            |
| 7        | The Line [7] - Add a new DN                     | Description                            | Test Helios IP                                       |                                  |            |
| 8 .      | ma Line [8] - Add a new DN                      | Device Pool*                           | Testing                                              | View Details                     |            |
|          | 7715                                            | Common Device<br>Configuration         | < None >                                             | <ul> <li>View Details</li> </ul> |            |
|          |                                                 | Phone Button Template*                 | Third-party SIP Device (Advanced)                    |                                  |            |
|          |                                                 | Common Phone Profile*                  | Standard Common Phone Profile                        | -                                |            |
|          |                                                 | Calling Search Space                   | TestTeam                                             | -                                |            |
|          |                                                 | AAR Calling Search Space               | TestTeam                                             |                                  |            |

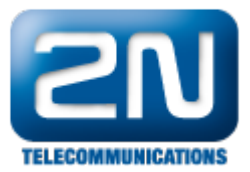

| Cisco<br>Cisco<br>For Cisco                            | Unified CM Administration                   | Navigation Cisco Unified CM Administration 💽 Go<br>cisco   About   Logout |
|--------------------------------------------------------|---------------------------------------------|---------------------------------------------------------------------------|
| System 👻 Call Routing                                  | ✓ Media Resources ✓ Voice Mail ✓ Device ✓ A | Application - User Management - Bulk Administration - Help -              |
| Directory Number C                                     | onfiguration                                | Related Links: Configure Device (SEP0050C29BF3BA) 💌 _Go                   |
| 🔚 Save 🗶 Delete                                        | 🎦 Reset 🥖 Apply Config 🕂 Add New            |                                                                           |
| – Status –                                             |                                             | <b>^</b>                                                                  |
| i Status: Ready                                        |                                             |                                                                           |
| Directory Number                                       | Information                                 |                                                                           |
| Directory Number*                                      | 3738                                        |                                                                           |
| Route Partition                                        | TestTeam                                    | ×                                                                         |
| Description                                            | 3738                                        |                                                                           |
| Alerting Name                                          | 3738                                        |                                                                           |
| ASCII Alerting Name                                    | 3738                                        |                                                                           |
| Associated Devices                                     | SEP0050C29BF3BA                             | Edit Device<br>Edit Line Appearance                                       |
| Dissociate Devices                                     | ~~                                          | X                                                                         |
| Directory Number                                       | Settings                                    |                                                                           |
| Voice Mail Profile                                     | < None >                                    | <ul> <li>(Choose <none> to use system default)</none></li> </ul>          |
| Calling Search Space                                   | < None >                                    |                                                                           |
| Presence Group*                                        | Standard Presence group                     |                                                                           |
| User Hold MOH Audio                                    | Source < None >                             |                                                                           |
| Network Hold MOH A                                     | udio Source < None >                        |                                                                           |
| AAR Settings                                           |                                             |                                                                           |
| Voice                                                  | Mail AAR Destination Mask                   | k AAR Group                                                               |
| AAR or                                                 |                                             | < None >                                                                  |
| Retain this destin<br>in the call forwardin<br>history | nation<br>g                                 |                                                                           |

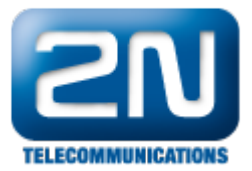

| Call Forward and                    | Call Pickup   | 9 Settings         |                    |    |
|-------------------------------------|---------------|--------------------|--------------------|----|
|                                     | Voice<br>Mail | Destination        | Calling Search Spa | ce |
| Calling Search Spa                  | ace Activatio | n Policy           | Use System Default | •  |
| Forward All                         | 🗆 or          |                    | < None >           | •  |
| Secondary Calling                   | Search Spa    | ce for Forward All | < None >           | •  |
| Forward Busy<br>Internal            | 🗆 or          |                    | < None >           |    |
| Forward Busy<br>External            | 🗆 or          |                    | < None >           |    |
| Forward No<br>Answer Internal       | 🗆 or          |                    | < None >           |    |
| Forward No<br>Answer External       | 🗆 or          |                    | < None >           |    |
| Forward No<br>Coverage<br>Internal  | 🗆 or          |                    | < None >           | •  |
| Forward No<br>Coverage<br>External  | 🗆 or          |                    | < None >           |    |
| Forward on CTI<br>Failure           | 🗆 or          |                    | < None >           |    |
| Forward<br>Unregistered<br>Internal | 🗆 or          |                    | < None >           | •  |
| Forward<br>Unregistered<br>External | 🗆 or          |                    | < None >           | ×  |
| No Answer Ring Du                   | ration (secor | nds)               |                    |    |
| Call Pickup Group                   |               | < None >           | -                  |    |

| Park Monitorin                                                                                                    | g                                                                                                    |                                 |                                                               |
|----------------------------------------------------------------------------------------------------|----------------------------------------------------------------------------------------------------|---------------------------------|---------------------------------------------------------------|
|                                                                                                    | Voice<br>Mail                                                                                                    | Destination                     | Calling Search Space                                          |
| Park<br>Monitoring<br>Forward No<br>Retrieve<br>Destination<br>External                                                                                                    | or [                                                                                                    |                                 | < None > • A blank value means to call the parker's line.     |
| Park<br>Monitoring<br>Forward No<br>Retrieve<br>Destination                                                                                                    | or                                                                                                    |                                 | < None > A blank value means to call the parker's line.       |
| Internal                                                                                                    |                                                                                                    |                                 |                                                               |
| Internal<br>Park Monitoring I<br>Timer                                                                                                    | Reversion Timer :                                                                                                    | ervice parameter                | A blank value will use value set in Park Monitoring Reversion |
| Internal<br>Park Monitoring I<br>Timer<br>MLPP Alternate                                                                                                    | Reversion Timer :<br>Party Settings                                                                                                    | ervice parameter                | A blank value will use value set in Park Monitoring Reversion |
| Internal<br>Park Monitoring I<br>Timer<br>MLPP Alternate<br>Target (Destinati                                                                                                    | Reversion Timer :<br>Timer :<br>Party Settings                                                                                              | ervice parameter                | A blank value will use value set in Park Monitoring Reversion |
| Internal<br>Park Monitoring I<br>Timer<br>MLPP Alternate<br>Target (Destinati<br>MLPP Calling Sea                                                                                                    | Reversion Timer :<br>Timer :<br>Party Settings<br>ion)<br>arch Space                                                                        | ervice parameter                | A blank value will use value set in Park Monitoring Reversion |
| Internal<br>Park Monitoring I<br>Timer<br>MLPP Alternate<br>Target (Destinati<br>MLPP Calling Sea<br>MLPP No Answer                                                                                        | Reversion Timer :<br>Party Settings<br>ion)<br>arch Space<br>Ring Duration (se                                                              | ervice parameter<br><pre></pre> | A blank value will use value set in Park Monitoring Reversion |
| Internal<br>Park Monitoring I<br>Timer<br>MLPP Alternate<br>Target (Destinati<br>MLPP Calling Sea<br>MLPP No Answer<br>Line Settings fo                                                                    | Reversion Timer :<br>Party Settings<br>ion)<br>arch Space<br>Ring Duration (se<br>or All Devices —                                          | conds)                          | A blank value will use value set in Park Monitoring Reversion |
| Internal<br>Park Monitoring I<br>Timer<br>MLPP Alternate<br>Target (Destinati<br>MLPP Calling Sea<br>MLPP No Answer<br>Line Settings for<br>Hold Reversion P<br>(seconds)                                  | Reversion Timer :<br>Timer :<br>e Party Settings<br>ion)<br>arch Space<br>Ring Duration (se<br>or All Devices -<br>Ring Duration            | conds)                          | A blank value will use value set in Park Monitoring Reversion |
| Internal<br>Park Monitoring I<br>Timer<br>MLPP Alternate<br>Target (Destinati<br>MLPP Calling Sea<br>MLPP No Answer<br>Line Settings for<br>Hold Reversion R<br>(seconds)<br>Hold Reversion N<br>(seconds) | Reversion Timer :<br>Party Settings<br>ion)<br>arch Space<br>Ring Duration (se<br>or All Devices -<br>Ring Duration<br>Notification Interva | conds)                          | A blank value will use value set in Park Monitoring Reversion |

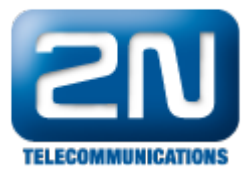

| ine 1 on Device 9                         | SEP0050C29BF3BA                                                                                                    |                           |  |                             |
|-------------------------------------------|----------------------------------------------------------------------------------------------------|---------------------------|--|-----------------------------|
| Display (Internal<br>Caller ID)           | Display text for a line appearance is intended for displaying text<br>such as a name instead of a directory number for internal calls. If you specify a number, the person receiving a call may<br>not see the proper identity of the caller. |                           |  |                             |
| ASCII Display<br>(Internal Caller<br>ID)  |                                                                                                    |                           |  |                             |
| External Phone<br>Number Mask             |                                                                                                    |                           |  |                             |
| Monitoring<br>Calling Search<br>Space     | < None >                                                                                                    | •                         |  |                             |
| Multiple Call/Call<br>Note:The range to s | Waiting Settings on Dev<br>elect the Max Number of ca                                                                                                    | ice SEP0050C29BF3BA       |  |                             |
| 1-16<br>Maximum Number o                  | of Calls*                                                                                                    |                           |  |                             |
| Busy Trigger*                             |                                                                                                    | 2<br>Calls)               |  | (Less than or equal to Max. |
| Forwarded Call In                         | formation Display on De                                                                                                    | vice SEP0050C29BF3BA      |  |                             |
| 🗹 Caller Name                             |                                                                                                    |                           |  |                             |
| Caller Number                             |                                                                                                    |                           |  |                             |
| Redirected Numb                           | ber                                                                                                    |                           |  |                             |
| Dialed Number                             |                                                                                                    |                           |  |                             |
| Users Associated                          | with Line                                                                                                    |                           |  |                             |
|                                           | Associate End Users                                                                                                    |                           |  |                             |
| Save Delete                               | Reset Apply Config                                                                                                    | Add New                   |  |                             |
| i *- indicates re                         | quired item.                                                                                                    |                           |  |                             |
| i **- Changes t                           | to Line or Directory Number                                                                                                    | settings require restart. |  |                             |
|                                           |                                                                                                    |                           |  |                             |

Další informace: Dveřní & Bezpečnostní interkomy (oficiální stránky 2N)